# Working with the Foundation Skills Assessment (FSA) extract from DataBC

| Understanding the FSA data extract   | Read the following documents:                           |  |
|--------------------------------------|---------------------------------------------------------|--|
|                                      | • FSA 2021/22 onward field definitions                  |  |
|                                      | <u>Ministry of Education data masking policy</u>        |  |
| How can I work with this data set in | The following tutorials may be helpful:                 |  |
| Microsoft Excel?                     | <u>Auto-filtering in Excel</u>                          |  |
|                                      | <u>Keeping leading zeros and large numbers in Excel</u> |  |

### **Conventions in this document**

| BOLDED_WITH_UNDERSCORES              | Indicates a column name (for example, SUB_POPULATION) |
|--------------------------------------|-------------------------------------------------------|
| 'Text within single quotation marks' | Indicates a column value (for example, 'Literacy')    |

### Instructions

- 1. Open your local copy of the file.
- 2. Apply auto-filtering to the heading row. (This is not essential, but it makes it easier to work with the data when you have more than a screen's worth of rows.)
- 3. Use the auto-filter on the **DATA\_LEVEL** column to select 'District Level' or 'Province Level'.
- 4. The next column to work with depends on which value you just selected:
  - If you selected 'Province Level', use **PUBLIC\_OR\_INDEPENDENT** to set which schools to include in your FSA results (public, independent, or province total).
  - If you selected 'District Level', use either **DISTRICT\_NUMBER** or **DISTRICT\_NAME** to select the district whose FSA results you want to see. (Note that independent schools do not belong to school districts.)
- 5. Use **SUB\_POPULATION** to select the grouping of interest (for example, 'All Students').
- 6. To remove all masked data ('Msk'), use the auto-filter to deselect 'Msk' from the following columns:

| NUMBER_EXPECTED_WRITERS | NUMBER_EXTENDING |
|-------------------------|------------------|
| NUMBER_WRITERS          | AVG_SCORE        |
| NUMBER_UNKNOWN          | MEDIAN_SCORE     |
| NUMBER_EMERGING         | STDEV_SCORE      |
| NUMBER_ONTRACK          |                  |

- 7. Use the auto-filter on SCHOOL\_YEAR to select data from a specific school year (e.g., '2021/2022').
- 8. Use **FSA\_SKILL\_CODE** to select a subject of the FSA test ('Numeracy', 'Literacy').

## **Sample Questions**

#### Question:

How many Grade 7 students in independent schools province-wide were expected to write the FSA for Numeracy in 2023/2024?

Path to answer:

- 1. Filter **DATA\_LEVEL** to 'Province Level'
- 2. Filter PUBLIC\_OR\_INDEPENDENT to 'BC Independent School'
- 3. Filter SCHOOL\_YEAR to '2023/2024'
- 4. Filter **FSA\_SKILL\_CODE** to 'Numeracy'
- 5. Filter **GRADE** to '7'
- 6. Filter **SUB\_POPULATION** to 'All Students'
- 7. Column I (NUMBER\_EXPECTED\_WRITERS) = 7,378

#### Question:

How many Grade 4 non disabilities or diverse abilities students in Prince George school district were on track on the FSA for Literacy in 2024/2025?

Path to answer:

- 1. Filter **DATA\_LEVEL** to 'District Level'
- 2. Filter **DISTRICT\_NAME** to 'Prince George'
- 3. Filter SCHOOL\_YEAR to '2024/2025'
- 4. Filter SUB\_POPULATION to 'Non Diverse Abilities'
- 5. Filter **FSA\_SKILL\_CODE** to 'Literacy'
- 6. Filter **GRADE** to '4'
- 7. Column M (**NUMBER\_ONTRACK**) = 417